## **Restore Deleted Grade Item**

Last Modified on 04/16/2025 1:19 pm CDT

If you accidentally delete a grade item, it can be restored in the event log.

- 1. Click on Grades in the navbar.
- 2. Click on [More Actions] and choose [View Event Log].

| Enter Grades | Manage Grades | Schemes Setup Wizard       |                   |
|--------------|---------------|----------------------------|-------------------|
| Import       | Export        | Switch to Spreadsheet View | More Actions 🗸    |
| /iew By: Us  | er 🗸 Ap       | ply                        | Hide/Show Columns |
| Search For   | Q,            | Show Search Options        | View Event Log    |

3. To the right of the grade item that you want to restore, click [Restore].

| View Event Log |              |                                       |                       |  |  |  |
|----------------|--------------|---------------------------------------|-----------------------|--|--|--|
| Search         | For: Q       | Show Search Options                   |                       |  |  |  |
| Change         | ed By Action | Item                                  | Date 🔻                |  |  |  |
| jdoe           | Created      | Video 1 UDL (ID: 3440696)             | Sep 26, 2019 2:42 PM  |  |  |  |
| jdoe           | Created      | Man on the Street Video (ID: 3152324) | May 21, 2019 11:13 AM |  |  |  |
| jdoe           | Deleted      | 11/17/2018 (ID: 3023277) Restore      | May 21, 2019 10:58 AM |  |  |  |
| jdoe           | Created      | homework #10 (ID: 3120879)            | May 1, 2019 10:06 AM  |  |  |  |

This action will restore the grade item and all the grades that were entered before it was deleted.